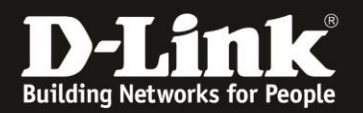

# Anleitung zur Einrichtung eines VLANs, eines zweiten Internetzugangs (ein zweites WAN) und die Trennung des Datenverkehrs auf beide Internetzugänge

Für DSR-250V2 Rev.B

In diesem Beispiel ist in dem Netzwerk ein WLAN mit einem Haupt- und einem Gast-WLAN.

Beide werden mittels VLAN getrennt: Das Haupt-Netz über das Standard Management VLAN (untagged ID 1) und ein zweites VLAN (tagged ID 10) für das Gast-Netz

Der DSR-250V2 soll so eingestellt werden, dass das Haupt-Netz den WAN1-Port und das Gast-Netz den WAN2-Port des DSR-250V2 nutzt.

1. Starten Sie den DSR-250V2 und verbinden Sie das Modem bzw. den Router mit einem Netzwerkkabel (mind. Cat.5e) an den **WAN**-Port des DSR-250V2.

Verbinden Sie das zweite Modem, bzw. den zweiten Router, <u>noch nicht</u> an den DSR-250V2.

2. Verbinden Sie einen PC an LAN-Port 1-3 an den DSR-250V2. Die Lanverbindung bezieht automatisch eine IP-Adresse 192.168.10.xxx vom DSR-250V2.

Der LAN-Port 4 des DSR-250V2 muss frei bleiben, da dieser zum WAN2 wird.

3. Ist der DSR-250V2 gestartet, rufen Sie im Webbrowser <u>https://192.168.10.1</u> auf.

Haben Sie Ihren DSR-250V2 bereits eingerichtet, rufen Sie ihn mit der IP-Adresse auf, die Sie ihm vergeben haben.

Loggen Sie sich mit Ihrem admin-Kennwort ein. Wurde der DSR-250V2 zuvor noch nicht eingerichtet, ist das admin-Kennwort Admin**\$123** 

Klicken Sie auf **Sign in**.

| D             | -Lini | k   DSR- | 250v2    |    | ,      | < +            |               |              |                |                 |           |               |               |      |          |        |
|---------------|-------|----------|----------|----|--------|----------------|---------------|--------------|----------------|-----------------|-----------|---------------|---------------|------|----------|--------|
| $\rightarrow$ | C     | 6        | 0        | 8  | 0+ h   | ttps://192.168 | .10.1/#/login |              |                |                 |           |               |               | 章 合  | Q Sud    | hen    |
| nart Ho       | me    | C) Bat   | ycam     | D  | D-Link | 192.168.0.1    | 192,168.0.10  | 192.168.0.50 | ① 192.168.10.1 | ⊕ 192.168.100.1 | ) DSL-160 | ⊕ 192.168.1.1 | ⊕ 10.90.90.90 | DGS- | 100-26MP | () Fir |
|               | D-    | Li       | the Peep | C' |        | DS             | R-250v2       |              |                |                 |           |               |               |      |          |        |
|               |       |          |          |    |        |                |               |              |                |                 |           |               |               |      |          |        |

| Login     |         |   |
|-----------|---------|---|
| Jser name | admin   |   |
| 2assword  | •••••   | Ø |
| Password  | Sign in | Ø |

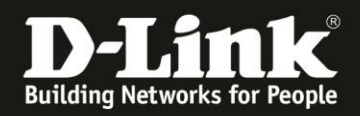

### Teil 1: Einrichtung des zweiten WAN

4. Gehen Sie links in das Menü Interface und dann Port configuration.

Setzen Sie die Port Group 4 auf Port 4.

Klicken Sie oben-rechts auf **Apply**.

|                    | Port configuration            |          |        |        | Cancel Apply |
|--------------------|-------------------------------|----------|--------|--------|--------------|
| System and status  |                               |          |        |        |              |
| සී Administration  | Port settings DDNS            |          |        |        |              |
| Authentication     |                               |          |        |        |              |
| 류, interface       | Port status                   |          |        |        |              |
| Port configuration | 40km                          |          |        |        |              |
| LAN clients        | TGbps Turrou mbps Turrou mbps | onnected |        |        |              |
| VLAN settings      |                               |          |        |        |              |
| ංදී Network        | LAN LAN                       | WAN      |        |        |              |
| 器 Firewall         |                               |          |        |        |              |
| ③ Security         | Port settings                 |          |        |        |              |
| ₩ VPN              | Interface Name                | Port 1   | Port 2 | Port 3 | Port 4       |
|                    | Port Group 4                  |          |        |        | •            |
|                    | Port Group 3                  |          |        |        | 0            |
|                    | Port Group 2                  |          |        |        |              |
|                    | Port Group 1                  | ۲        | ۰      | ٠      |              |

5. Scrollen Sie etwas herunter zu **Netzwerk Configuration**.

Setzen Sie vor der **Port group 4** einen Haken und klicken dann darüber auf den **Stift**, um diese zu editieren.

| stwork Configuration |                |                |               |               |          |        |
|----------------------|----------------|----------------|---------------|---------------|----------|--------|
|                      |                |                |               |               |          |        |
| Interface Name       | Interface type | IP address     | Subnet Mask   | Gateway       | DDNS     | Enable |
| WAN1                 | WAN            | 192.168.178.69 | 255.255.255.0 | 192.168.178.1 | DISABLED | ~      |
| Port group 4         | LAN            | 192.168.13.1   | 255.255.255.0 |               |          | ~      |
| Port group 3         | LAN            | 192.168.12.1   | 255.255.255.0 |               |          | ~      |
| Port group 2         | LAN            | 192.168.11.1   | 255.255.255.0 |               |          | ~      |
| Port Group 1         | LAN            | 192.168.10.1   | 255.255.255.0 |               |          | ~      |

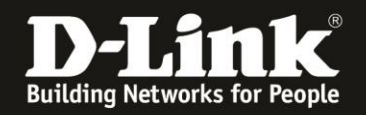

#### 6. Bei Interface Type wählen Sie WAN aus.

Bei **Interface name** geben Sie der Verbindung einen Namen, z.B. **WAN2** oder wenn diese über einen LTE-Router läuft, dann z.B. **LTE**.

Bei Router mode wählen Sie NAT aus.

Darunter bei den **WAN-Settings** müssen Sie die Internet-Einstellungen für den WAN2 konfigurieren.

Wenn es wie in diesem Beispiel ein Router ist, wählen Sie **DHCP** aus.

Alle weiteren Punkte können Sie belassen.

Klicken Sie dann oben-rechts auf **Apply**.

|                     |        | $\sim$ |
|---------------------|--------|--------|
| Edit port configura | ation  | Cancel |
| Ports               | 4      |        |
| Interface type      | WAN    |        |
| Interface name      | WAN2   |        |
| Route mode          | NAT -  |        |
| WAN settings        |        |        |
| Connection type     | DHCP • |        |
| VLAN tag            |        |        |

#### 7. Das WAN2 am LAN-Port 4 der DSR-250V2 ist damit eingerichtet.

| _ | Interface Name | Interface type | IP address     | Subnet Mask   | Gateway       | DDNS     | Enable                                                                                                    |
|---|----------------|----------------|----------------|---------------|---------------|----------|----------------------------------------------------------------------------------------------------|
|   | WAN2           | WAN            | 0.0.0          | 0.0.0.0       | 0.0.0.0       | DISABLED | Image: A start of the start of the start |
|   | WAN1           | WAN            | 192.168.178.69 | 255.255.255.0 | 192.168.178.1 | DISABLED | ~                                                                                                    |
|   | Port group 3   | LAN            | 192.168.12.1   | 255.255.255.0 |               |          |                                                                                                    |
|   | Port group 2   | LAN            | 192.168.11.1   | 255.255.255.0 |               |          | ~                                                                                                    |
|   | Port Group 1   | LAN            | 192.168.10.1   | 255.255.255.0 |               |          | ~                                                                                                    |

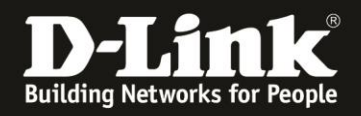

8. Damit der WAN2 vom DSR-250V2 genutzt wird, gehen Sie wieder in das Menü **Interface – Port configuration**.

Scrollen Sie runter zu **WAN mode configuration**.

Bei WAN mode wählen Sie auf Load balancing.

Bei Load balancing wählen Sie Round robin aus.

Bei Health check wählen Sie None aus.

Klicken Sie oben-rechts auf **Apply**.

| WAN mode configuration |                                |
|------------------------|--------------------------------|
| WAN mode               | Load balancing -               |
| Load balancing         |                                |
| Load balancing         | Round robin     Spillover mode |
| Health check           | None                           |

9. Schließen Sie nun das Modem / den Router an den LAN-Port 4 der DSR-250V2 an.

Nachdem dieser WAN2 der DSR-250V2 vom Modem/Router eine IP-Adresse bezogen hat, ist der WAN2 einsatzbereit.

Neben WAN1 hat auch WAN2 eine IP-Adresse:

Port status

| Port# | Interface name | Link status | Speed | MAC address       | IP address     | Subnet mask   | Gateway       |
|-------|----------------|-------------|-------|-------------------|----------------|---------------|---------------|
| 1     | Port Group 1   | UP          | 1000  | 64:29:43:29:89:d9 | 192.168.0.10   | 255.255.255.0 | -             |
| 2     | Port Group 1   | UP          | 1000  | 64:29:43:29:89:da | 192.168.0.10   | 255.255.255.0 | (*)           |
| 3     | Port Group 1   | UP          | 1000  | 64:29:43:29:89.db | 192.168.0.10   | 255.255.255.0 |               |
| 4     | WAN2           | UP          | 1000  | 64:29:43:29:89:dc | 192.168.2.24   | 255.255.255.0 | 192.168.2.1   |
| 5     | WAN1           | UP          | 1000  | 64:29:43:29:89:dd | 192.168.178.69 | 255.255.255.0 | 192.168.178.1 |

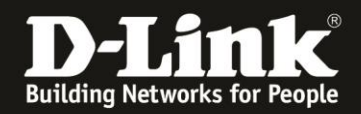

### Teil 2: Einrichtung der VLAN für das Gast-Netzwerk

10. Gehen Sie links in das Menü Interface und dann VLAN settings.

Wichtig: Ein untagged VLAN-ID1 wird nicht eingerichtet, da dies vom DSR-250V2 standardmäßig aktiv ist und genutzt wird.

Zum Erstellen de VLAN-ID 10 für das Gast-Netz klicken Sie auf das + Zeichen.

|                    | VLAN settings |
|--------------------|---------------|
| System and status  |               |
| 음 Administration   | VLAN list     |
| Authentication     | + 🖉 🗇         |
| 昂 Interface        | Name 1        |
| Port configuration |               |
| LAN clients        |               |
| VLAN settings      |               |

11. Geben Sie der VLAN einen **Name**n, z.B. **Gastnetz** 

Tragen Sie die VLAN-ID ein: in diesem Beispiel 10

#### Wählen Sie das **Base Interface** aus.

Das ist das LAN, an dem sich das Netzwerk befindet. In der Regel ist es die **Port Group 1**, doch Sie können auch alle drei (**Select ALL**) auswählen.

| Name              | Gastnetz       |   |  |
|-------------------|----------------|---|--|
| VLAN ID           | 10             | ٢ |  |
| Base interface    | Port Group 1 x | • |  |
| InterVLAN routing | Select All     |   |  |
| VLAN subnet       | Port group 3   |   |  |
| D Addroce         | Port group 2   |   |  |

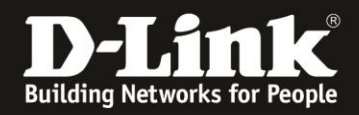

12. Geben Sie diesem VLAN-Interface eine eigene **IP-Adresse** mit zugehöriger **Subnetmaske**.

Aktivieren Sie **DHCP server**, so dass die an dieser VLAN angebundenen Clients eine passende IP-Adresse beziehen werden.

Editieren Sie darunter den DHCP-Server für diese VLAN.

Klicken Sie dann oben-rechts auf **Apply**.

#### VLAN subnet

| IP Address             | 192.168.200.1               |
|------------------------|-----------------------------|
| Subnet mask            | 255.255.255.0               |
| DHCP mode              | None DHCP server DHCP relay |
| Domain name (Optional) | 1-64 Characters             |
| Starting IP address    | 192.168.200.10              |
| Ending IP address      | 192.168.200.254             |
| Default gateway        | 192.168.200.1               |
| DNS server             | DNS proxy -                 |
| Lease time             | 1440 îninutes               |
| Captive portal         |                             |

13. Das VLAN für das Gast-Netz ist damit eingerichtet.

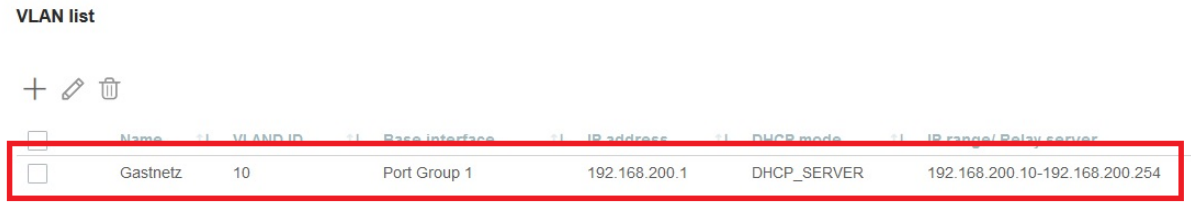

Total:1 itoms

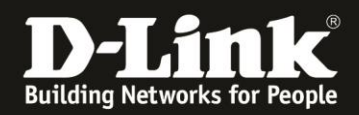

### Teil 3: Trennung des Datenverkehrs auf die beiden WAN

14. Gehen Sie links in das Menü Network - Routing

Bei **Policy routes** klicken Sie auf das + Symbol.

|                         | Routing                         |
|-------------------------|---------------------------------|
| 🕱 System and status     |                                 |
| 음 Administration        | Static route Dynamic route IGMP |
| Authentication          | Static IPv4 routes              |
| 🚦 Interface             |                                 |
| ංද Network              |                                 |
| Routing                 | Name 14 Destination             |
| Bandwidth<br>management | Policy routes 🥑                 |
| 器 Firewall              |                                 |
| (†) Security            | + 🖉 🗇                           |
| VPN                     | Name 11 Protocol 11 Sc          |

15. Geben Sie der Policy Route einen Namen, z.B. Hauptnetz oder Main

```
Interface = WAN1

Protocol = ANY

Source network = der IP-Adressbereich des Hauptnetzes,

in dem Beispiel 192.168.0.1-192.168.0.254
```

Source port = **ANY** Destination Network = **ANY** Destination port = **ANY** 

Klicken Sie oben-rechts auf **Apply**.

| Edit policy route |                           |   | Ca |
|-------------------|---------------------------|---|----|
|                   | Main                      |   |    |
| ace               | WAN1 -                    |   |    |
| col               | ANY                       |   |    |
| ce network        | 192.168.0.1-192.168.0.254 | 1 |    |
| rce port          | Any                       | 0 |    |
| stination network | Any                       | 0 |    |
| stination port    | Any                       | 1 |    |

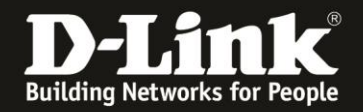

16. Geben Sie der zweiten Policy Route einen Namen, z.B. Gastnetz

```
Interface = WAN2

Protocol = ANY

Source network = der IP-Adressbereich des Gastnetzes,

in dem Beispiel 192.168.200.1-192.168.200.254
```

Source port = **ANY** Destination Network = **ANY** Destination port = **ANY** 

Klicken Sie oben-rechts auf **Apply**.

| tad ponoy route     |                               |   |   |  |
|---------------------|-------------------------------|---|---|--|
| Name                | Gastnetz                      |   | 7 |  |
| Interface           | WAN2                          | • |   |  |
| Protocol            | ANY                           | • |   |  |
| Source network      | 192.168.200.1-192.168.200.254 |   |   |  |
| Source port         | ANY                           |   |   |  |
| Destination network | ANY                           |   |   |  |
| Destination port    | ANY                           |   |   |  |

#### 17. Sehr wichtig:

Setzen Sie dann rechts neben den beiden erstellten Policy Routes Jeweils einen Haken um sie zu aktivieren.

Klicken Sie dann oben-rechts auf **Apply**.

| Routin     | ng        |              |                               |     |               |      |                     |    |           |       | Ca         | incel     | Арр   | oly |
|------------|-----------|--------------|-------------------------------|-----|---------------|------|---------------------|----|-----------|-------|------------|-----------|-------|-----|
| Static re  | oute Dyna | mic route IG | MP                            |     |               |      |                     |    |           |       |            |           |       |     |
| Static IPv | 4 routes  |              |                               |     |               |      |                     |    |           |       |            |           |       |     |
| + 0        | 1         |              |                               |     |               |      |                     |    |           |       |            | λ Search. |       |     |
|            | Name      | 11 Destina   | ition 11 Subnet mask          | No  | t‡            | Gate | eway 14 Interface   | e  | ti        | Metri | 5 14       | Enable    |       | 1   |
|            |           |              |                               | NG  | matching reco | 1051 | bund                |    |           |       |            |           |       |     |
| Policy rou | utes 🕜    |              |                               |     |               |      |                     |    |           |       |            |           |       |     |
|            | -         |              |                               |     |               |      |                     |    |           |       |            |           |       |     |
| + 0        | Ü         |              |                               |     |               |      |                     |    |           |       | 0          | λ Search. |       |     |
|            | Name 斗    | Protocol 11  | Source network                | T.L | Src port      | 11   | Destination network | 11 | Dest port | 11    | Interface' | 11        | nable | 11  |
|            | Main      | ANY          | 192.168.0.1-192.168.0.254     |     | ANY           |      | ANY                 |    | ANY       |       | WAN1       |           |       |     |
|            | Guest     | ANY          | 192.168.200.1-192.168.200.254 |     | ANY           |      | ANY                 |    | ANY       |       | LTE        | 5         |       |     |
|            |           |              |                               |     |               |      |                     |    |           |       |            |           | 1.17  |     |

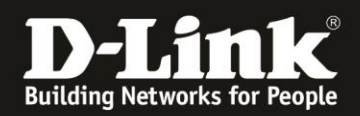

## Die Einrichtung des DSR-250V2 ist damit abgeschlossen.

Clients, die an dem Hauptnetz angebunden sind, beziehen vom DHCP-Server 192.168.0.x ihre IP-Adresse...

| aktivieren Verbindung untersuchen Verbindung umbenenner                                                                                                    | n Status der Verbindung anzeigen » 📴 👻 🚺                                                                                                    |
|----------------------------------------------------------------------------------------------------|----------------------------------------------------------------------------------------------------|
| Gigabit Onboard<br>Netzwerkkabel wurde entfernt                                                                                                    | binis_Internet_5GHz<br>Verbunden, gesichert                                                                                                    |
| Realtek PCIe GbE Family Controller df Intel(R) Wi-Fi 6 AX200                                                                                                    | aff Status von ASUS Intel AX200 X Eigenschaften                                                                                                    |
| Netzwerkverbindungsdetails                                                                                                    | Allgemein                                                                                                    |
| Netzwerk verbindungsdetails:                                                                                                    | Verbindung                                                                                                    |
| Bigenschaft         Wert           Verbindungsspezifisches         DLink           Beschreibung         Intel(R) Wi-Fi 6 AX200 160MHz           Physische Adresse         50-EB-71-F9-06-70           DHCP-aktiviert         192.168.0.2           IPv4-Subnetzmaske         255 255.255.00           Lease erhalten         Mittwoch, 21. Juli 2023 12:50:10           Donnertag, 22. uni 2023 12:50:09         192.168.0.10           IPv4-DHCP-Server         192.168.0.10           IPv4-DHCP-Server         192.168.0.10           IPv4-NINS-Server         192.168.0.10           IPv4-NINS-Server         192.168.0.10           IPv4-DICP-Sarwar         Ja           Verbindungslokale IPv6         F80::11b5:7bb:336:2447%12           IPv6-Strandardatwarv         Verbindungslokale IPv6 | IPv4-Konnektivität:       Internet         IPv6-Konnektivität:       Kein Netzwerkzugriff         Medienstatus:       Aktiviert         Kennung (SSID):       inis_Internet_5G1         Duer:       00:01:54         Übertragungsrate:       360,0 MBit/s         Signalqualität:       Image: Construction of the segmenschaften         Aktivität       Gesendet — Empfangen         Bytes:       208.504       10.126,420 |
| IPv6-DNS-Server                                                                                                    | Vetzwerk- & Interneteinstellungen                                                                                                    |
| Schließen                                                                                                    | Schließen Dient zum Andern von Einstellungen. Beispielsweise kann<br>Verbindung in eine getaktete Verbindung geändert werder                                                                                                    |
|                                                                                                    | (ب) <u>رو</u> به (ب                                                                                                    |

... und sind über den Router am **WAN1** der DSR-250V2 und dessen WAN-IP im Internet.

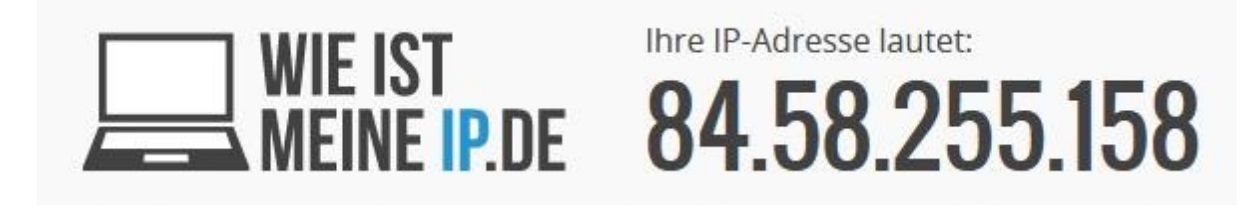

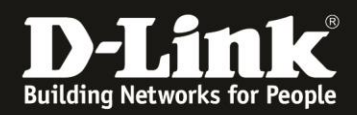

Clients, die an dem Gastnetz angebunden sind, beziehen vom DHCP-Server 192.168.200.x ihre IP-Adresse...

| <b>Gigabit Onboard</b><br>Netzwerkkabel wurde ent<br>Realtek PCIe GbE Family O                                                                                                    | fernt<br>Controller                                                                                                    | ASUS Intel AX200<br>inis_Gastnetz<br>Intel(R) Wi-Fi 6 AX2 | aff] Status von ASUS Intel AX200                                                                                                    |                                                                              | × "                                             | Verbunden, gesichert                                                                                                    |
|----------------------------------------------------------------------------------------------------|----------------------------------------------------------------------------------------------------|-----------------------------------------------------------|----------------------------------------------------------------------------------------------------|------------------------------------------------------------------------------|-------------------------------------------------|----------------------------------------------------------------------------------------------------|
| Netzwerkverbindungsdeta                                                                                                    | iils                                                                                                    | ×                                                         | Allgemein                                                                                                    |                                                                              | _                                               | Eigenschalten                                                                                                    |
| Netzwerkverbindungadetails:<br>Eigenschaft<br>Verbindungsspezifisches<br>Beschreibung<br>Physische Adresse<br>DHCP-aktiviert<br>IPv4-Adresse<br>IPv4-Suhertzmaske<br>Lease arhalten<br>Lease läuft ab<br>IPv4-Suhertzmaske<br>IPv4-DHCP-Server<br>IPv4-DNS-Server<br>IPv4-DNS-Server<br>IPv4-DNS-Server<br>IPv4-WINS-Server<br>IPv4-WINS-Server<br>IPv4-DNS-Server<br>IPv4-DNS-Server<br>IPv5-DNS-Server<br>IPv5-DNS-Server<br>IPv5 | Wert<br>Gastnetz<br>Intel(R) Wi-Fi 6 AX20<br>50-EB-71-F9-06-7D<br>192-168-200.3<br>255-255-255.0<br>Mittwoch, 21. Juni 3<br>Mittwoch, 21. Juni 3<br>192-168-200.1<br>255-255-255-255<br>192-168-200.1<br>Ja<br>fe80::11b5:7bb:396:3 | 0 160MHz<br>123 12:53:01<br>123 12:54:38<br>2447%12       | Verbindung<br>IPv4-Konnektivität:<br>IPv6-Konnektivität:<br>Mediensatus:<br>Kennung (SSID):<br>Dauer:<br>Ubertragungsrate:<br>Signalqualität:<br>Details<br>Drahtloseigen<br>Aktivität<br>Gesendet —<br>Bytes: 64.150 | Intern<br>Kein Netzwerkzup<br>Inis_Gasthe<br>00:00:<br>360,0 MBi<br>schaften | et<br>iff<br>ert<br>24<br>t/s<br>J<br>gen<br>89 | inis_Internet_5GHz                                                                                                    |
| IPv6-DNS-Server                                                                                                    |                                                                                                    | Schließen                                                 | Geakt                                                                                                    | vieren Diagnose                                                              | ießen Netz<br>Dient<br>Verbi                    | werk- & Interneteinstellungen<br>zum Ändern von Einstellungen. Beispielsweise<br>ndung in eine getaktete Verbindung geändert |

... und sind über den Router am **WAN2** der DSR-250V2 und dessen WAN-IP im Internet.

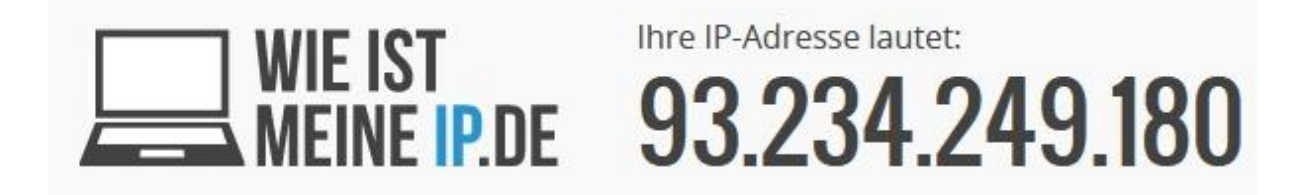